## 【補足マニュアル】 〈ひろぎん〉ビジネスWebサービストランザクション認証 カメラ付トークンご利用マニュアル

カメラ付トークンを登録される際、<u>「トランザクション認証番号(8桁)」入力後の操作</u>に ついて、以下の点にご留意いただきますようお願いします。(ご利用マニュアルP5 STEP2・ ②以降の操作)

- \*トークンのボタンは<u>画面が変わっていることを確認しながら、ゆっくりと押してください。</u> 画面右下の「〇秒」はその画面が表示されてからの有効時間をお示ししています。
- \* トークン画面が変わるまで少しお時間がかかる場合がございます。その場合は変わるまでしばらく お待ちください。
- \*トークンの画面は暗くなった場合は右ボタンを1回押すと明るくなります。

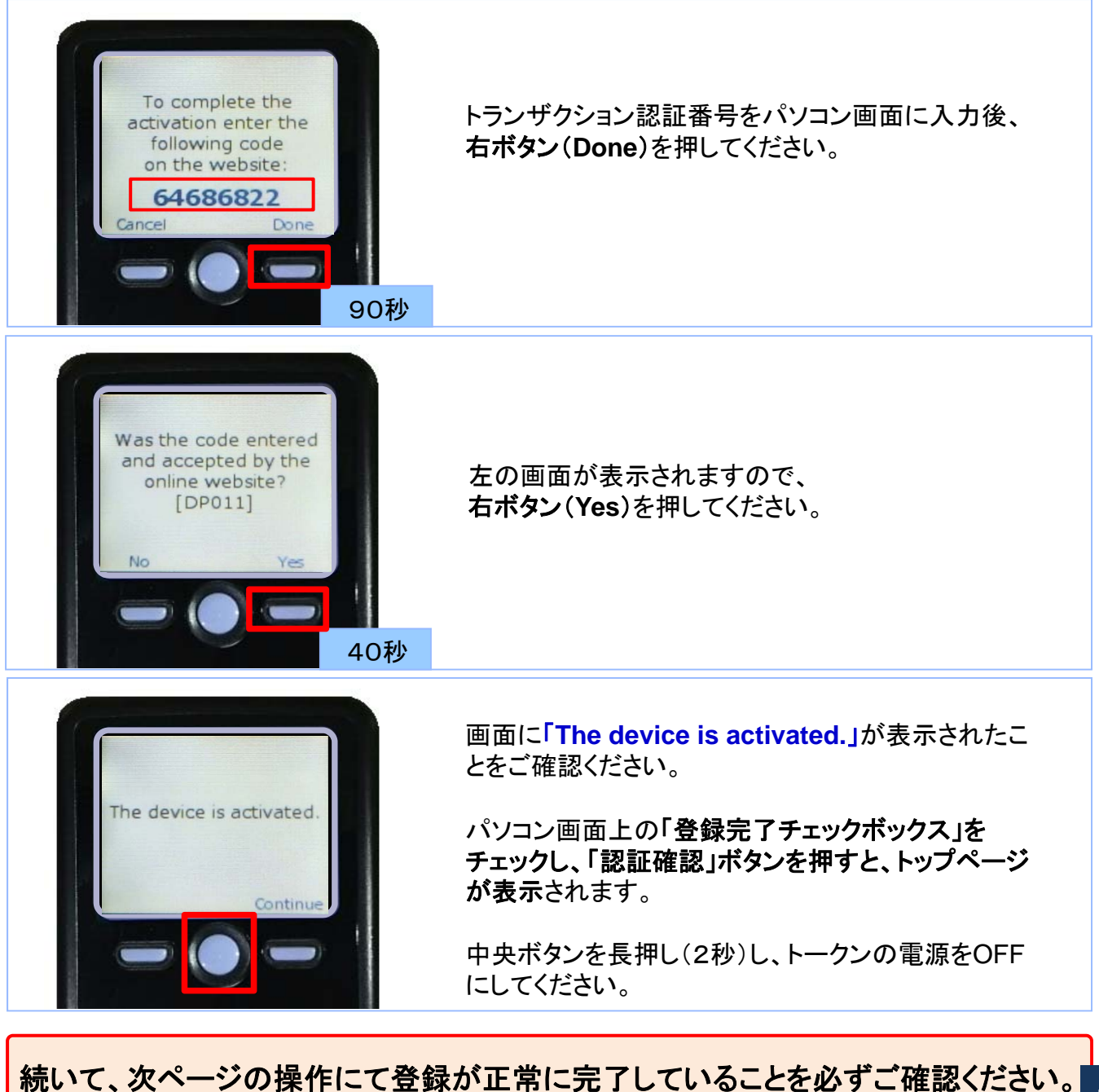

## ◆カメラ付トークンの登録状態の確認

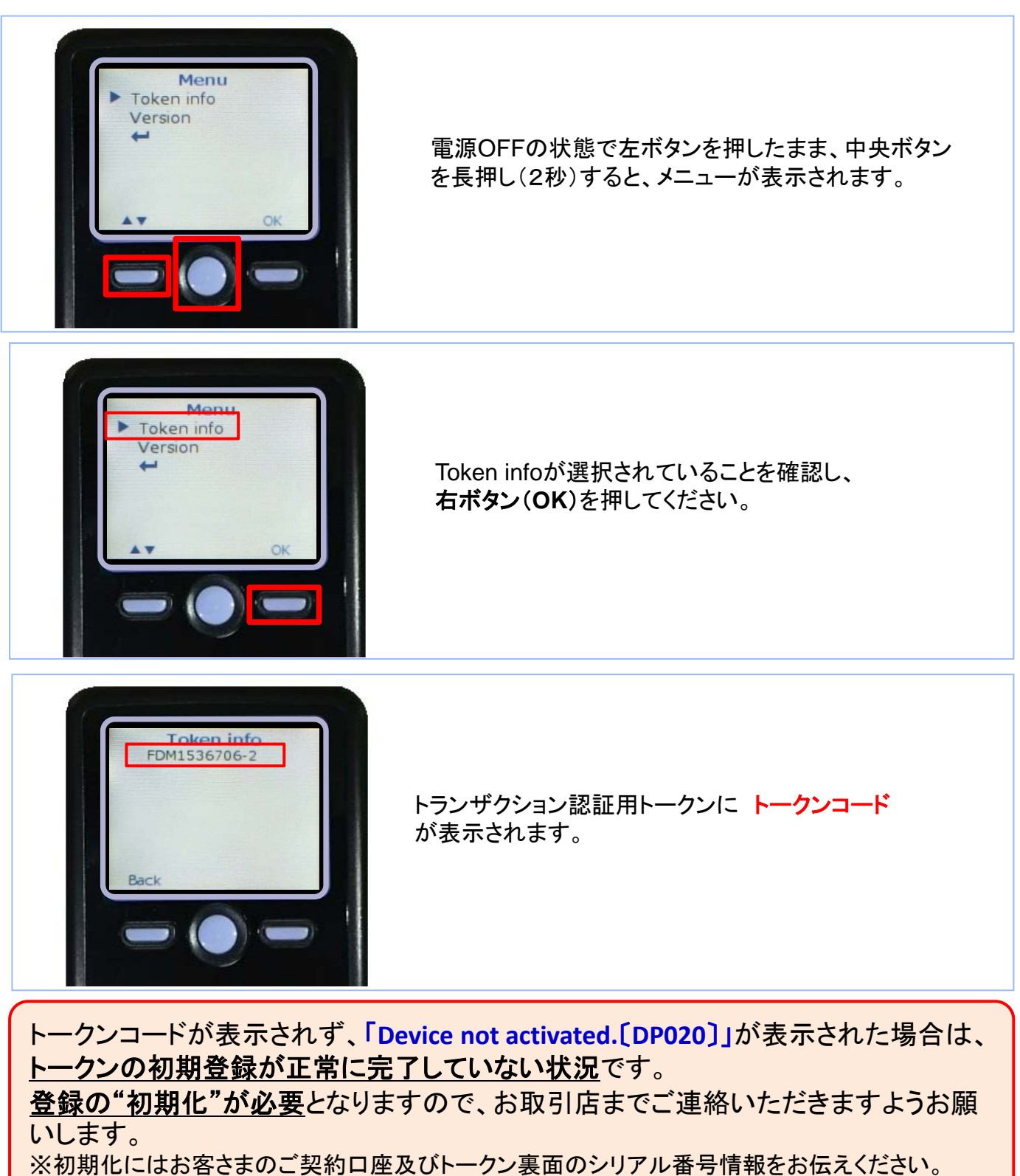

※初期化にはお客さまのこ契約口座及びトークン表面のシリアル番号情報をお伝えくたさい。 ※初期化はお申出の当日もしくは翌営業日までに実施いたします。初期化が完了しましたら、ご登録のメールアドレス宛に電子メールが届きます。初期化後の操作方法については次ページをご覧ください。

## ◆トークン初期化後の操作方法

初期化後にログインした場合は以下の画面が表示されます。

| トランザクション認証利用開始                                                                                                    | 登録選択                                                                                                    | BLGI021                                                                                                    |
|----------------------------------------------------------------------------------------------------|----------------------------------------------------------------------------------------------------|----------------------------------------------------------------------------------------------------|
| セキュリティ向上のため、トランザクション認証が追加されました。<br>事前準備としてトークンの利用開始登録が必要となります。                                                                                                    |                                                                                                    | 初期化されたトークンを再登録する場合は、<br>「利用開始登録済みトークン」を選択の上、<br>「トークン選択」ボタンを押してください。                                                                               |
| トークンの選択<br>利用トークンを選択の上、「トーケン選択」ボタンを押してください。                                                                                                    |                                                                                                    |                                                                                                    |
| <ul> <li>利用トークン</li> <li>②利</li> <li>③利</li> <li>③利</li> <li>③利</li> <li>③利</li> <li>③利</li> <li>③利</li> <li>③利</li> <li>○利</li> <li>○利</li></ul> | 用開始登録済みトークン: FDT7181536-1<br>規トークン                                                                            | 郵送で受け取られた新しいトークンを登録され<br>る場合は、「新規トークン」を選択の上、「トー<br>クン選択」ボタンを押してください。                                                                               |
| トークン選択▶                                                                                                    |                                                                                                    | 続いて、ご利用マニュアルP3~6の操作をお<br>願いします。P5の操作は、本資料のP1をあ<br>わせてご確認ください。                                                                                      |
| トークン利用開始登録の省略<br>すぐに利用開始登録を行わない場合には、「トーク<br>省略した場合には、トランザクション認証が必要と<br>なお、次回ログイン時に改めて利用開始登録が可                                                                                                    | た利用開始登録の省略」ボタンを押してください。<br>なる業務のご利用ができないため、ご留意ください<br>「能です。                                                   | no la la la la la la la la la la la la la                                                                                                    |
| トークン利用開始登録の省略 ▶                                                                                                    | カメラ付トークンの登録をせ<br>ン利用開始登録の省略」ボ<br>※お急ぎの取引(操作日が<br>録は行わず、従来のトークン<br>カメラ付トークンは2020年)<br>お願いします。<br>カメラ付トークンを登録する | ず、従来のトークンを利用する場合は、「トーク<br>タンを押し、登録をスキップしてください。<br>期限の取引)がある日は、カメラ付トークンの登<br>ッを利用することをお勧めいたします。<br>2月28日までに登録を行っていただきますよう<br>まではログインの都度登録画面が表示されます。 |

## 「トークン利用開始登録の省略」ボタンをクリックし、以下の画面が表示された場合は、従来のトー クンを再登録の上、ご利用ください。

| セキュリティ向上のため、ワンタイムパス<br>事前準備としてハードウェアトークンの利                          | スワードでの認証が追加されました。<br>利用開始登録が必要となります。 |  |
|---------------------------------------------------------------------|--------------------------------------|--|
| トークンに記載されているシリアル番号。<br><mark>※</mark> は必須入力項目です。<br>④ <b>トークン情報</b> | とワンタイムバスワードを入力の上、「認証確認」ボタンを押してください。  |  |
| シリアル番号 <mark>※</mark>                                               | 12345678(半角数字8桁以上12桁以内)              |  |
| ・ ワンタイムパスワード ・ ・ ・ ・ ・ ・ ・ ・ ・ ・ ・ ・ ・ ・ ・ ・ ・ ・ ・                  |                                      |  |
| 97914NX9=F*                                                         |                                      |  |

**〔従来のトークン〕** 裏のシリアル番号と表 のワンタイムパスワー ドを入力ください

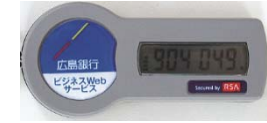